## 憑證管理軟體檢測及更新說明

一、檢測版本

請至 GCA 官網之憑證管理軟體檢測網頁進行版本檢測。

(https://gca.nat.gov.tw/web2/HTMLPage1.html)

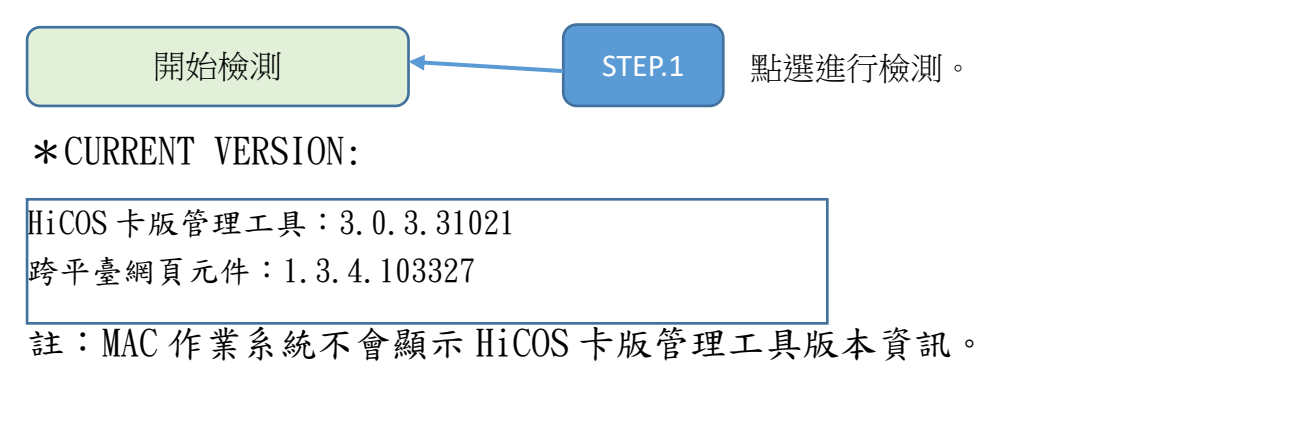

\*是否需要升級

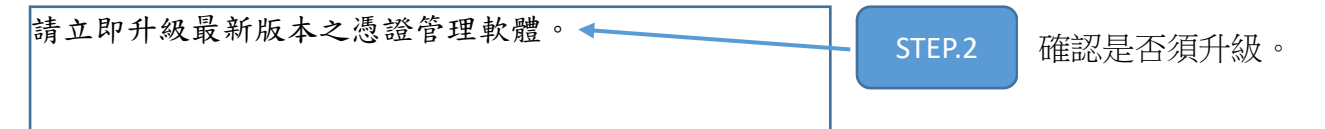

二、 若需要升級,請進行憑證管理軟體升級作業。

(一)下載「憑證管理軟體」最新版本:

1. Windows 作業系統:<u>https://api-</u>

hisecurecdn.cdn.hinet.net/HiCOS\_Client.zip

2. Mac 作業系統:

https://api-

hisecurecdn.cdn.hinet.net/HiPKILocalSignServer/mac

/HiPKILocalSignServer.pkg

(二)執行後請選「安裝」(圖1),直至安裝完成,並重新開機

(圖2)。

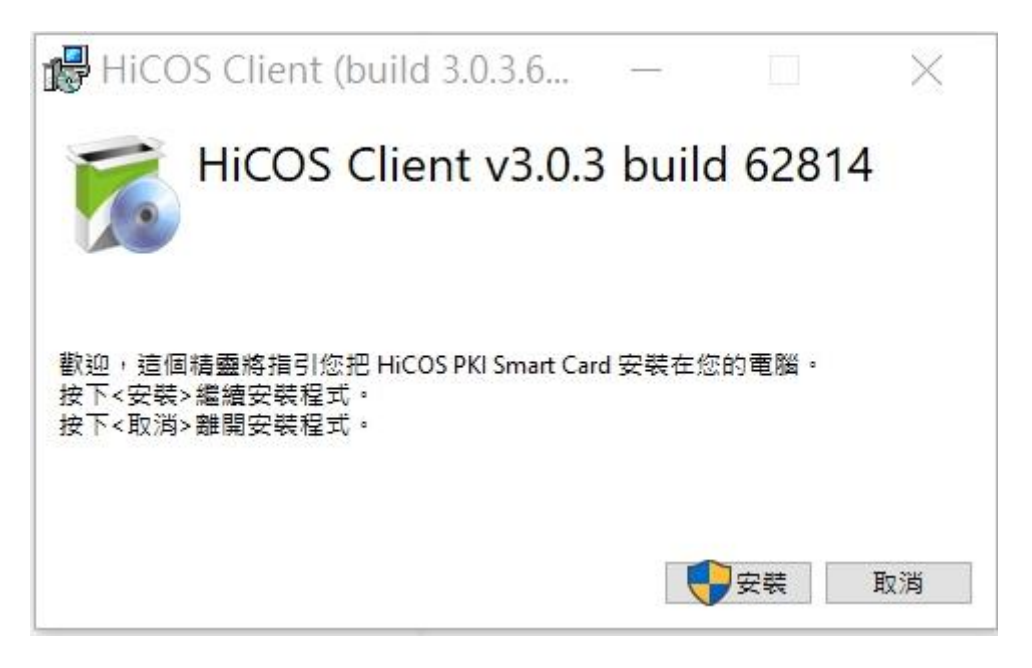

圖 1

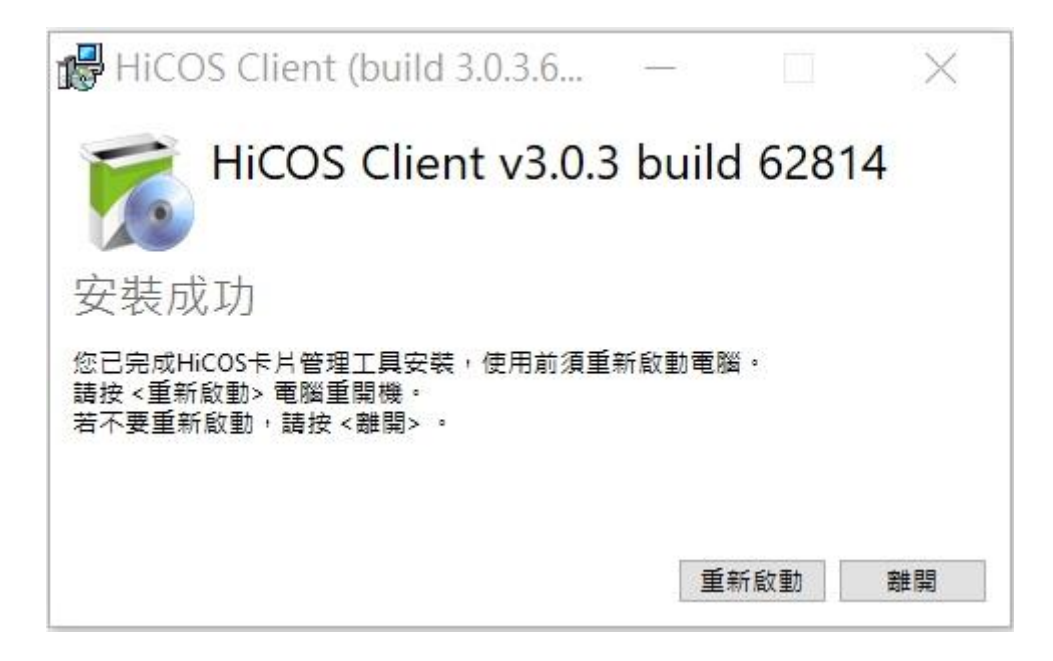

圖 2

三、重新執行步驟一之檢測版本,確認憑證管理軟體是否需要升

級。